## How to Access 1098T and 1098E

## 1098T

Electronic 1098Ts (tuition statement) will be available through jwuLink accounts by January 31 of each academic year for the previous year's IRS tax reporting. This is a secure, paperless and cost-effective way to receive this important and confidential information.

- Log into your jwuLink account.
- Enter your username and password.
- Click on the "Student Account" tab on the left side of page.
- Click "Account Quick Links".
- From the list on the right, select 8, "IRS Tax Form 1098-T".
- Enter tax year.
- Submit.

## 1098E

Electronic 1098Es (student loan interest statements) for Federal Perkins Loans and/or JWU Achievement Loans will be available by January 31 of each academic year for IRS tax reporting. This is a secure, paperless and costeffective way to receive this important and confidential information.

- Log into Campus Loan Manager.
- Sign in with your username and password.
- Click on "Correspondence" on the left side of your screen.
- View tax information.